ASEN 1009 – Aerospace Seminar

Syllabus, Spring 2024

Smead Aerospace Engineering University of Colorado Boulder

Overview

cheere @colorado.ed

3

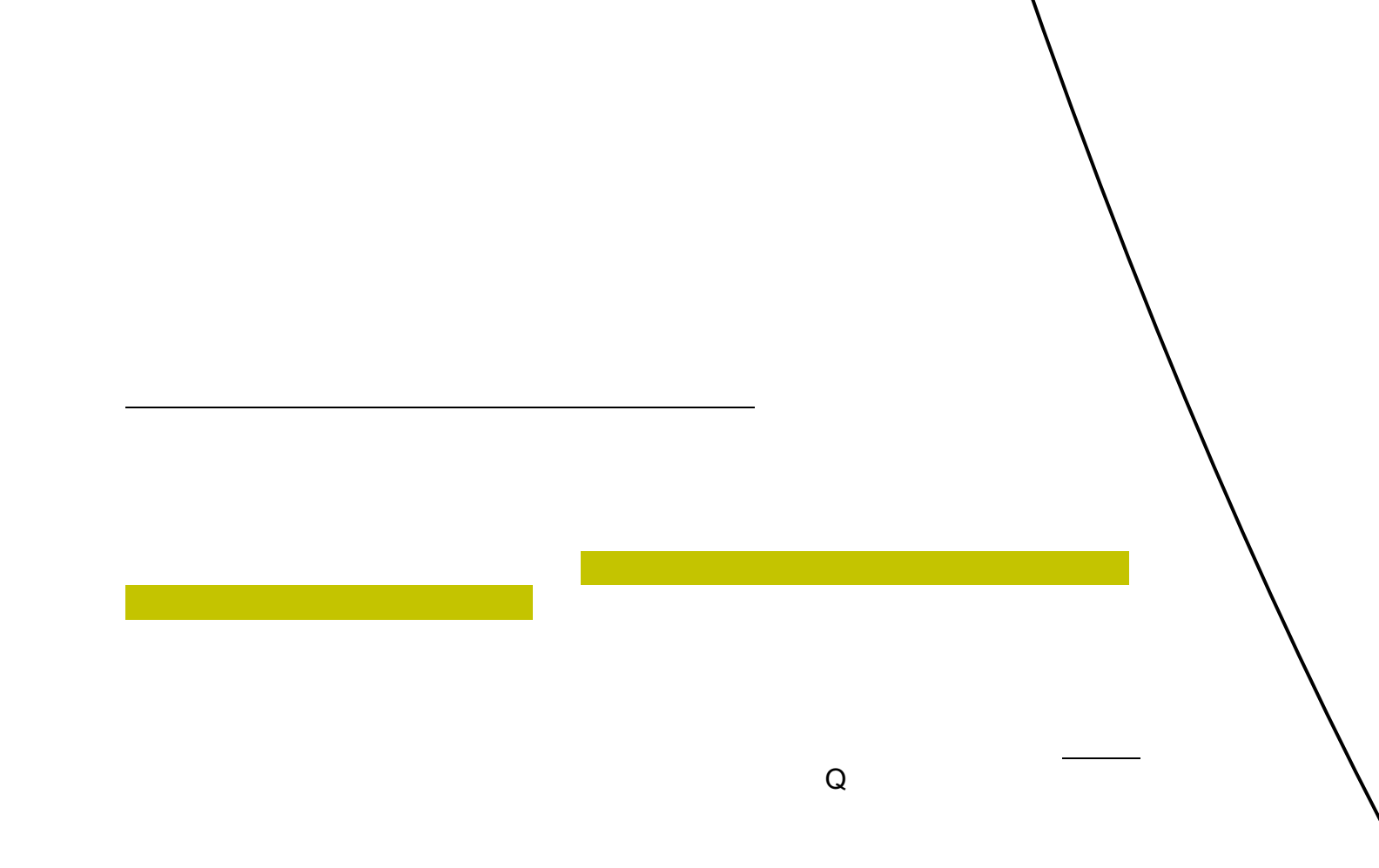

## •

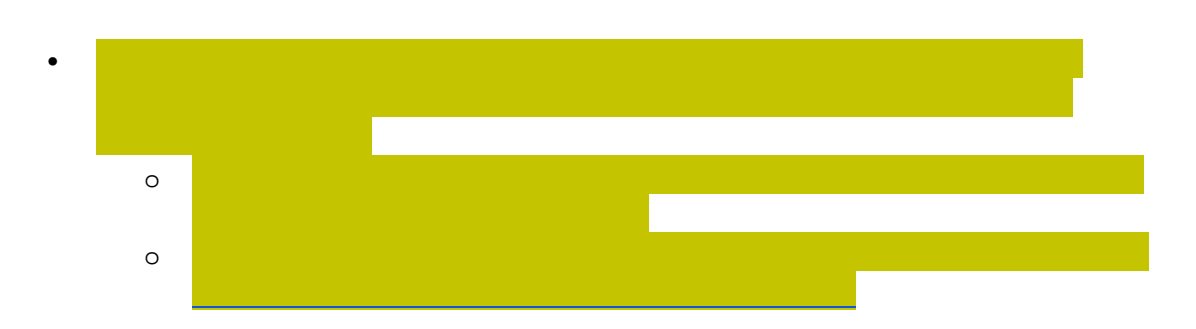

## •

- •
- •
- •

Expectations & Guidelines Email Contact

Make-up Policy

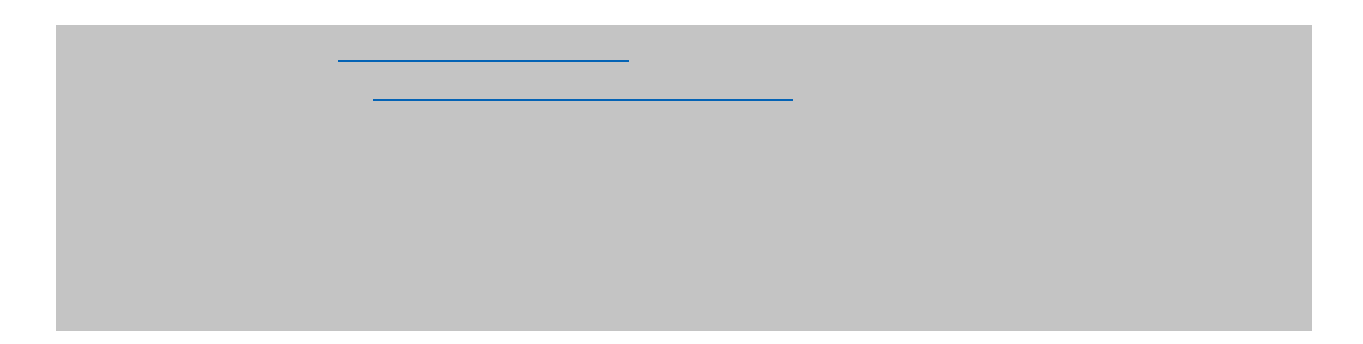

|      | - |  |   |   |      |  |
|------|---|--|---|---|------|--|
| <br> |   |  |   |   | <br> |  |
|      |   |  |   |   |      |  |
|      |   |  |   |   |      |  |
|      |   |  |   |   |      |  |
|      |   |  |   |   |      |  |
|      |   |  |   |   |      |  |
|      |   |  |   |   |      |  |
|      |   |  |   |   |      |  |
|      |   |  |   |   |      |  |
|      |   |  |   |   |      |  |
|      |   |  |   |   |      |  |
|      |   |  |   |   |      |  |
|      | _ |  | _ |   |      |  |
|      |   |  |   |   |      |  |
|      |   |  |   |   |      |  |
|      |   |  |   |   |      |  |
|      |   |  |   |   |      |  |
|      |   |  |   |   |      |  |
|      |   |  |   |   |      |  |
|      |   |  |   |   |      |  |
|      |   |  |   |   |      |  |
|      |   |  |   |   |      |  |
|      |   |  |   |   |      |  |
|      |   |  |   |   |      |  |
|      |   |  |   |   |      |  |
|      |   |  |   |   |      |  |
|      |   |  |   |   |      |  |
|      |   |  |   |   |      |  |
|      |   |  |   |   |      |  |
|      |   |  |   |   |      |  |
|      |   |  |   | - |      |  |
|      |   |  |   |   |      |  |
|      |   |  |   |   |      |  |
|      |   |  |   |   |      |  |
|      |   |  |   |   |      |  |
|      |   |  |   |   |      |  |
|      |   |  |   |   |      |  |
|      |   |  |   |   |      |  |
|      |   |  |   |   |      |  |
|      |   |  |   |   |      |  |
|      |   |  |   |   |      |  |
|      |   |  |   |   |      |  |
|      |   |  |   |   |      |  |
|      |   |  |   |   |      |  |
|      |   |  |   |   |      |  |